## **Call Cutting Guide**

## Step One: Locating the recording

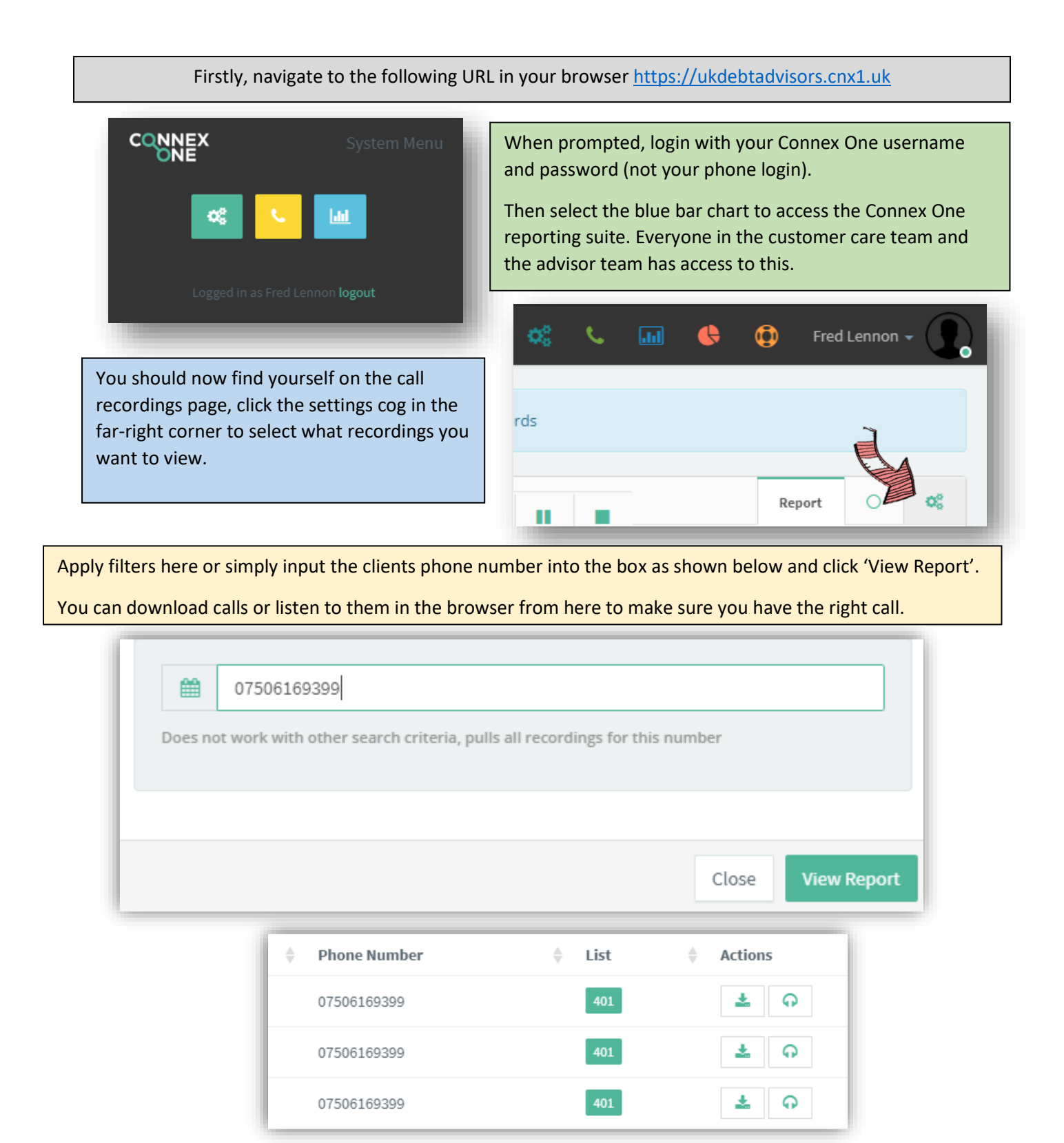

## **Call Cutting Guide**

## Step Two: Cropping the recording

- First of all note down the times of the call that you need eg. From 3:30-7:45
- Then navigate to <a href="https://audiotrimmer.com">https://audiotrimmer.com</a>
- Once on AudioTrimmer, upload your file using the choose file button.

Choose file No file chosen

• Select the file you downloaded and click open; it's probably in your Downloads folder as shown below:

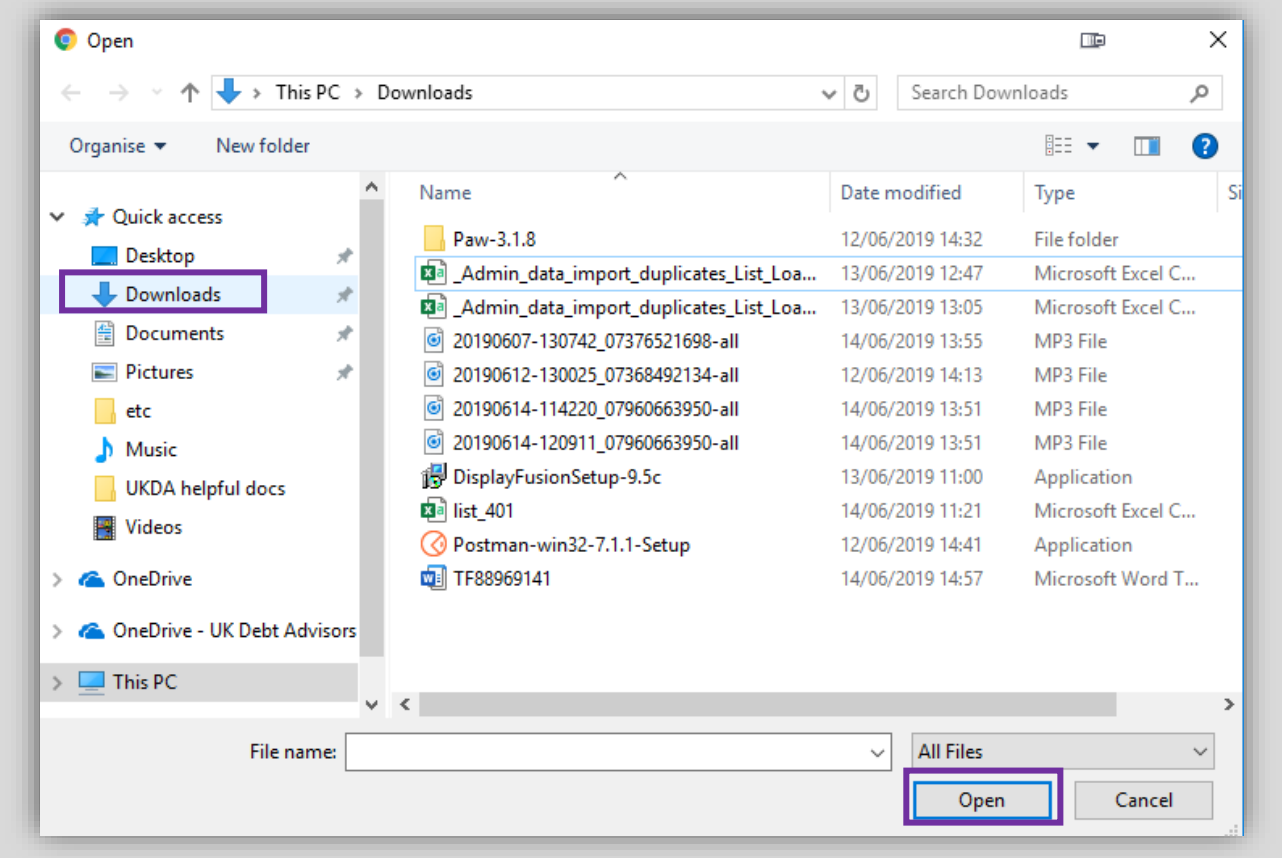

• All that's left to do now is input the times you noted earlier so that AudioTrimmer knows where to crop the call, AudioTrimmer uses seconds so a time of 7mins 25 secs would have to be input as 445 seconds (60s\*7 + 25s). You can listen in AudioTrimmer to make sure the times are correct.

Once happy simply press 'Crop' and then 'Download' to complete the call clipping. You can then upload the new file to HubSolv or elsewhere. B

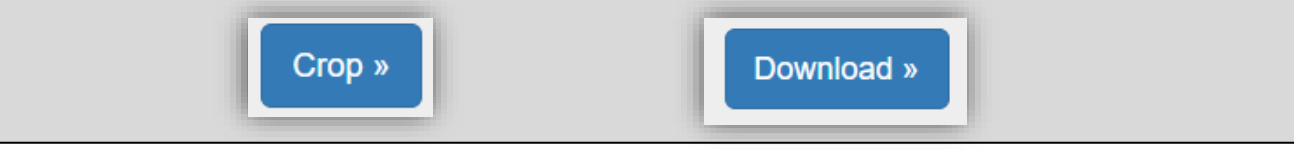